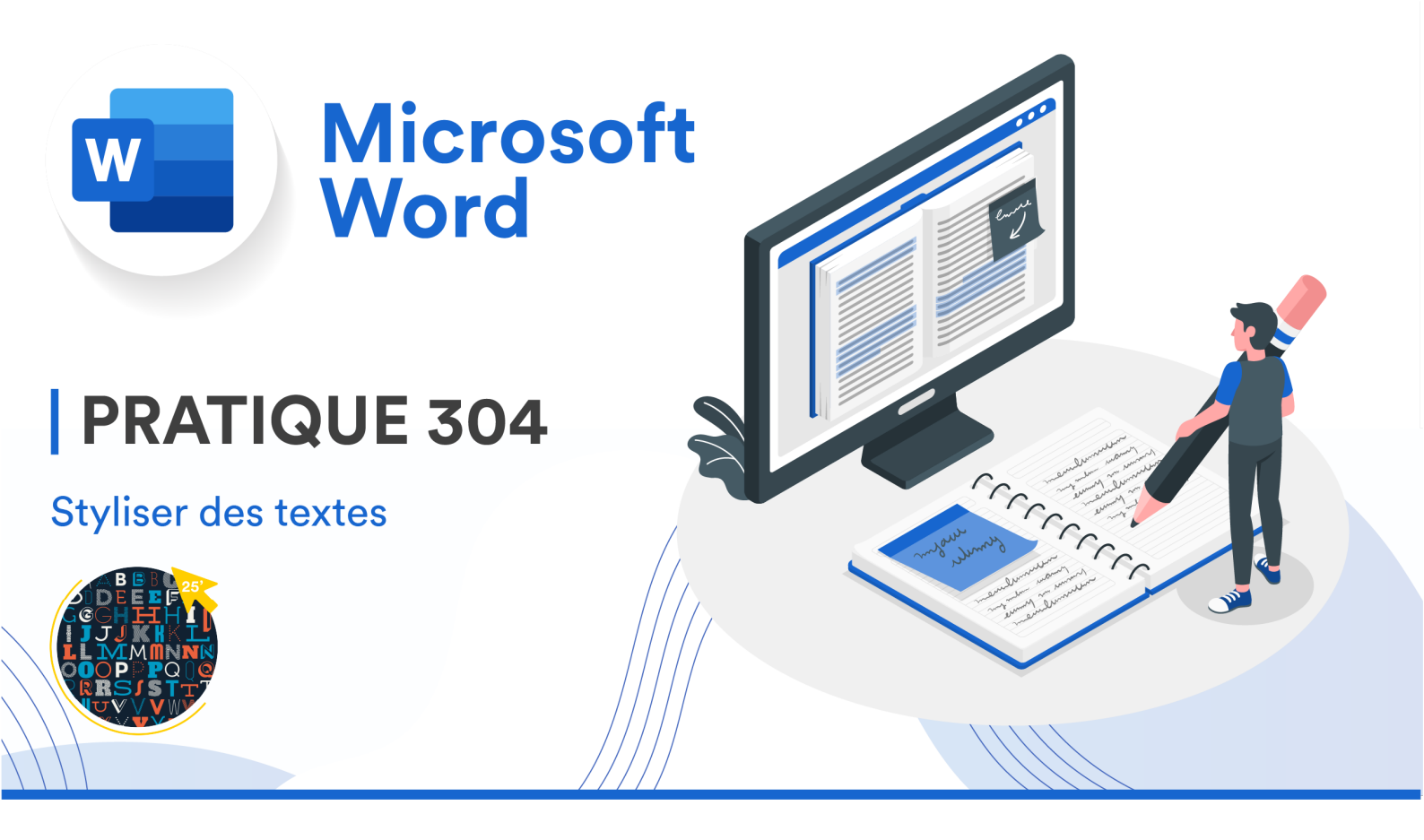

## CONSIGNES

- 1. Ouvrez un nouveau document Word (version Desktop, pas Web).
- 2. Copiez-collez le texte ci-dessous dans votre nouveau document Word.

Style 1

Style 2

Style 3

Style 4

Style 5

- Style 6
- Style 7
- Style 8
- Style 9
- Style 10
- Style 11

- Enregistrez votre document Word (Fichier > Enregistrer Sous) au bon endroit dans votre OneDrive, afin que ce document soit récupérable depuis n'importe quel ordinateur. Donnez-lui un nom adéquat, comme vu dans les TP précédents.
- 4. Éteignez votre clavier : vous allez devoir effectuer cet exercice sans l'utiliser !
- 5. Reproduisez le plus fidèlement possible les mises en forme suivantes, grâce aux premiers **outils** de l'**onglet** Accueil :

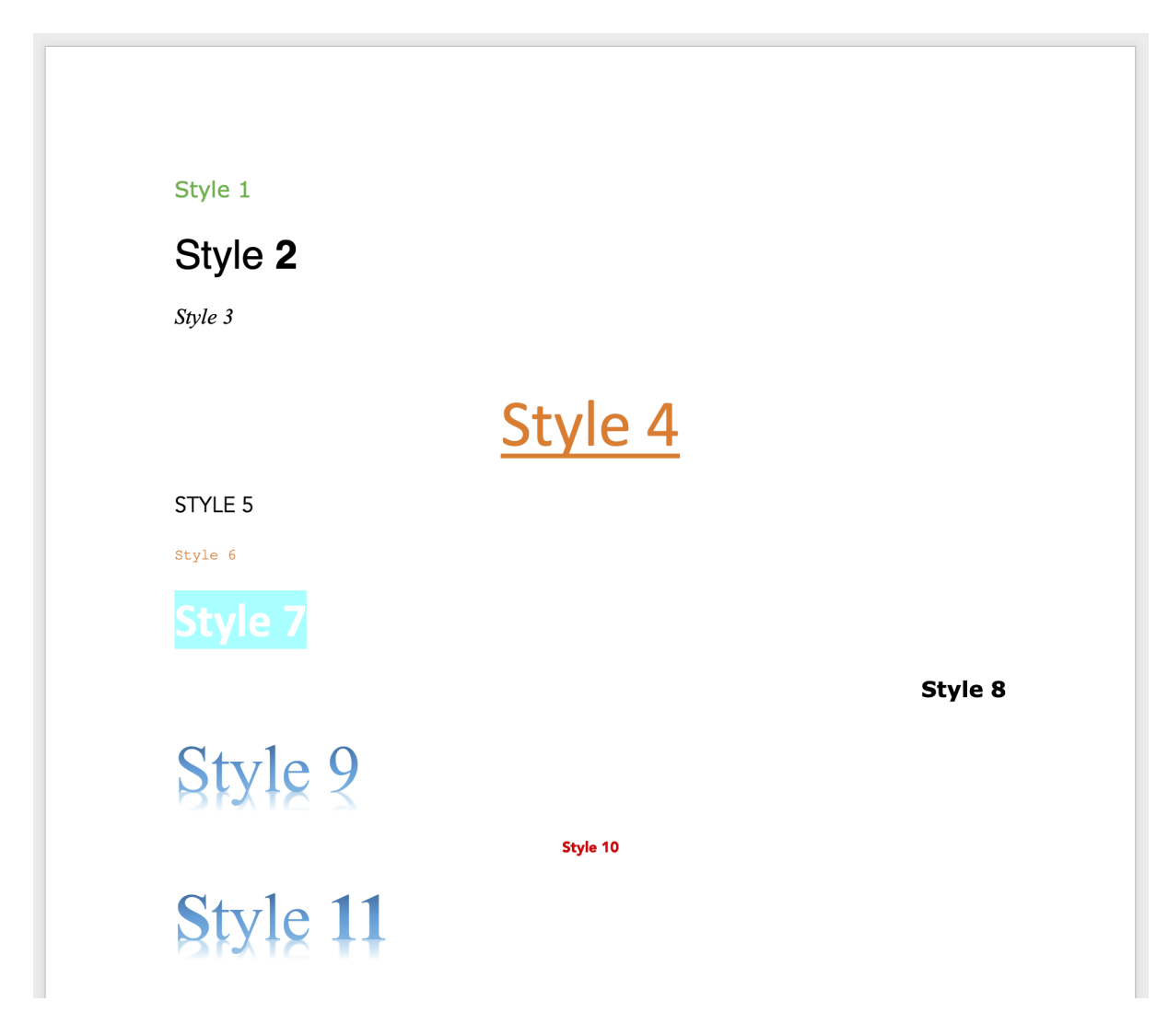

Astuce 1 : Pour chaque style, choisissez parmi les polices suivantes :

- Courier New
- Verdana
- Helvetica
- Avenir
- Calibri
- Times New Roman

Astuce 2 : Réglez la taille de vos textes (= le corps) selon les informations suivantes :

- Les styles 1, 3, 5 et 8 ont un corps de 12
- Les styles 6 et 10 ont un corps plus petit que 12
- Les styles 2, 4, 7, 9 et 11 ont un corps plus grand que 12.
- 6. Rallumez votre clavier, sauvez les modifications et rendez votre document sur **Moodle**.